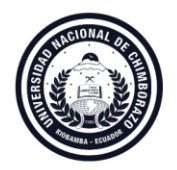

## Guía rápida para acceso y registro de: Acuerdo y Compromisos, Tutorías y Seguimiento al Sílabo en el Módulo de Servicios Estudiantiles del Sistema de Control Académico (SICOA)

1. Una vez que usted ingresó al sistema de control académico (SICOA) con su perfil de estudiante, en la pantalla inicial "Escritorio" se encontrará un icono con el título Asignaturas

|                         | Bienvenido al Sis<br>dennis andres     | stema Sicoa Web<br>Rassa Iglesias |                       |
|-------------------------|----------------------------------------|-----------------------------------|-----------------------|
| Asignaturas             | Horario Clases Carrera                 | Datos Personales                  | Información Académica |
| Matrícula en la Carrera | Inscripción Centro de Educación Física | Inscripción Centro de Idiomas     | Horario de Clases     |
| Silabo de Asignatura    | Reporte Mejores Promedios              | Evaluación Profesor               |                       |

2. Al ingresar, se muestra el listado e información de las asignaturas en las cuales se encuentra matriculado, y para cada una de ellas el acceso a Acuerdos, Tutorías y Seguimiento al Sílabo.

| ATENCION PRIMARIA DE<br>SALUD                                                               | TRAUMATOLOGIA                                                                                                    | CIRUGIA GENERAL                                                                                          | ESPECIALIDADES<br>QUIRURGICAS                                                            |
|---------------------------------------------------------------------------------------------|----------------------------------------------------------------------------------------------------|----------------------------------------------------------------------------------------------------|------------------------------------------------------------------------------------------|
| Ω                                                                                           |                                                                                                    |                                                                                                    | Ω                                                                                        |
| Gonzalo Edmundo Bonilla     Focultad De Ciencias De La Salud     Medicina     Moveno "A"    | <ul> <li>Julio Cesar Pacheco Saenz</li> <li>Facultad De Ciencias De La Satud</li> <li>Medicina</li> <li>Noveno "A"</li> </ul> | Marco Vinicio Moreno Rueda     Facultad De Ciencias De La Salud     Medicina     Medicina     Noveno "A" | Romulo Andres Chavez Camir<br>Facultad De Ciencias De La Salud<br>Medicina<br>Noveno "A" |
| Acuerdos Tutorias<br>Seguimiento al Silabo                                                  | Acuerdos Tutorias<br>Seguimiento al Silabo                                                                                    | Acuerdos Tutorias<br>Seguimiento al Silabo                                                               | Acuerdos Tutorias<br>Seguimiento al Silabo                                               |
|                                                                                             |                                                                                                    |                                                                                                    |                                                                                          |
| CIRUGIA GENERAL                                                                             | GERIATRIA                                                                                                    |                                                                                                    |                                                                                          |
| 2                                                                                           | 8                                                                                                    |                                                                                                    |                                                                                          |
| Sebastian Alejandro Pastor     Facultad De Ciencias De La Salud     Medicina     Noveno "A" | Urbano Solis Cartas     Facultad De Ciencias De La Salud     Medicina     Noveno "A"                                          |                                                                                                    |                                                                                          |
|                                                                                             |                                                                                                    |                                                                                                    |                                                                                          |

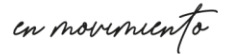

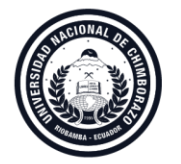

- 3. Si escoge la opción de Acuerdos, usted podrá:
- a. Registrar la aceptación de los acuerdos y compromisos de la asignatura.
- b. Revisar los acuerdos y compromisos aceptados de la asignatura.
- c. Revisar el horario de tutorías académicas establecidas por el docente.
- d. Si el acuerdo está por aceptar se visualizará la opción ACEPTAR, caso contario si usted ya aceptó el acuerdo se visualizará el texto ACUERDO ACEPTADO.

## ACTA DE ACUERDOS Y COMPROMISOS

En el ambiente de aprendizaje de octavo semestre Semestre, de la Carrera de ingeniería en sistemas y computación, de la facultad de ingeniería . al 1 día del mes de abril del 2019, en la ciudad de Riobamba quienes libre y voluntariamente manifiestan y convienen firmar el Acta de Compromiso entre el profesor y los estudiantes previo al análisis de los ACUERDOS Y COMPROMISOS, en calidad de estudiantes declaramos que el profesor ha realizado el encuadre pedagógico, ha entregado y analizado el sílabo de la asignatura, ha socializado el horario de tutorías académicas a realizarse los días viernes , en el horario de 08:00 - 09:00 , 09:00 - 10:00 , e informado acerca de diferentes directrices plasmadas en el formulario Acuerdos y Compromisos, por lo que nos responsabilizamos a cumplir con lo establecido, para constancia de lo actuado firmamos las partes.

ACUERDO ACEPTADO

- 4. Si escoge la opción de Tutorías, usted podrá:
- a. Visualizar el listado de tutorías que el docente de la asignatura ha registrado como ejecutadas

| AS E | JECUTADAS DE L | A ASIGNATURA " ARQUITECTURA DE SOFTWARE " |       |        |        |            |
|------|----------------|-------------------------------------------|-------|--------|--------|------------|
|      |                |                                           | -     | Ussais |        |            |
|      | Eacha Tutoria  | Capitulo                                  | 10000 |        | hetado | Acietopeia |

en movimiento

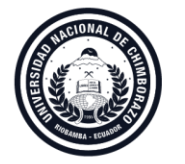

b. Al ingresar a la opción Asistencia, se abrirá una ventana con la siguiente información:

|                                  | Verificación de Tutoría                |       |
|----------------------------------|----------------------------------------|-------|
| ¿Recibió la tutoría planificada  |                                        |       |
| Sí                               | ×                                      |       |
| Observaciones de la tutoría:     |                                        |       |
| Ingrese una observacion acerca   | ria realizada por el docente(opcional) | 1.    |
| Nivel de satisfacción de la tuto |                                        |       |
|                                  | <b>*</b> Cerrar G                      | uarda |

Nota: El registro de nivel de satisfacción es confidencial y no puede ser visualizado por el docente.

Donde usted debe:

- Validar si efectivamente la tutoría fue ejecutada.
- Registrar una observación (opcional) que considere pertinente.
- Evaluar el nivel de satisfacción de la tutoría, seleccionando el número de estrellas que considere conforme su criterio (obligatorio). Si no ejecuta este paso no podrá guardar.
- Guardar los cambios realizados, presionando el botón "Guardar".
- c. Realizada la validación antes citada, se muestra el estado final de la tutoría.

| AS EJECUTADAS DE      | LA ASIGNATURA " ARQUITECTURA DE SOFTWARE " |              |               |        |            |
|-----------------------|--------------------------------------------|--------------|---------------|--------|------------|
| Fecha Tutoria         | Capitulo                                   | Tema         | Horario       | Estado | Asistencia |
| 2019/06/07            | FUNDAMENTOS DE ARQUITECTURA DE SOFTWARE    | Introducción | 08:00 - 10:00 | 0      |            |
| TUTORIA:              |                                            |              |               |        |            |
| Observación Estudiant | e:                                         |              | ninguna       |        |            |

en movimiento

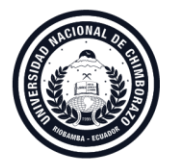

## **Coordinación de Gestión de Desarrollo de Sistemas Informáticos** DIRECCIÓN DE TECNOLOGÍA DE LA INFORMACIÓN Y COMUNICACIÓN

- 5. Si escoge la opción Seguimiento al Sílabo, usted podrá:
- a. Realizar la evaluación del seguimiento al sílabo conforme la planificación registrada por el docente.
- b. Se despliega un mensaje de aviso para que analice su respuesta previa guardar la información, considerando que la misma no podrá ser modificada:

|           | INSTRU                                                                                                    | JMENTO PARA SEGUIMIENTO AL SÍLAB                                                                                                    | O POR LOS ESTUD               | IANTES            |   |
|-----------|----------------------------------------------------------------------------------------------------|----------------------------------------------------------------------------------------------------|-------------------------------|-------------------|---|
|           |                                                                                                    | PRIMER PARCIAL                                                                                                    |                               |                   |   |
| Sólo p    | PERÍODO ACADÉMICO: ABE<br>FACULTAD: FACULTAD DE (<br>CARRERA: MEDICINA<br>SEMESTRE: NOVENO<br>PARALELO: A<br>ASIGNATURA: ESPECIALID<br>DOCENTE: ROMULO ANDR | IL 2019 - AGOSTO 2019<br>il normación!<br>Analice su respuesta antes de realizar la evaluación, considerando que la misma no podrá ser modificada | CONTENIDO DEL SILABO          |                   | ^ |
| <b>N°</b> | Indicador de Unidades<br>Se cumplió con los acuerdos establecidos                                                                                           | ОК                                                                                                    |                               | Respuesta         |   |
| 2         | El profesor desarrolló todos los contenidos                                                                                                    | de acuerdo a la(s) unidad(es) programada(s).                                                                                                    |                               | - Seleccionar -   |   |
| 3         | Se cumplió con las actividades de aprendiz                                                                                                    | aje: Docencia, Prácticas de aplicación y experimentación y aprendizaje autono                                                                     | no, programadas en el sílabo. | - Seleccionar - 🔻 |   |
| 4         | El profesor utilizó diferentes estrategias de                                                                                                    | aprendizaje, que permitan que usted: interprete, analice y organice los contenio                                                                  | los del sílabo.               | - Seleccionar -   |   |
| 5         | El profesor utilizó herramientas y materiales                                                                                                    | educativos, para facilitar la comprensión de los contenidos programados en el                                                                     | sílabo.                       | - Seleccionar - 🔻 |   |
| 6         | El profesor evaluó los contenidos planificad                                                                                                    | os en el sílabo.                                                                                                    |                               | - Seleccionar - 🔻 |   |
| 7         | El profesor evaluó el componente de apren                                                                                                    | dizaje planificado en el sílabo: Docencia (asistido por el profesor y colaborativo                                                                | )                             | - Seleccionar - 🔻 |   |
| 8         | El profesor evaluó el componente de apren                                                                                                    | lizaje planificado en el sílabo: aprendizaje autonomo.                                                                                            |                               | - Seleccionar - T |   |
| 0         | So utilizó la bibliografía básica que consta o                                                                                                    | n al cilabo para al decarrollo de los contenidos                                                                                                  |                               | Soloccionar       |   |

c. Al dar click en el mensaje de aceptación, se visualiza la información de la asignatura, con el despliegue de contenidos registrados en el avance del sílabo por el docente.

|                                                                                                    |                                                                                                    | я |
|----------------------------------------------------------------------------------------------------|----------------------------------------------------------------------------------------------------|---|
| INSTRUMENTO PARA SEGUIMIENTO                                                                                                    | O AL SÍLABO POR LOS ESTUDIANTES                                                                                                  |   |
| PRIME                                                                                                    | R PARCIAL                                                                                                    |   |
| ERÍODO ACADÉMICO: ABRIL 2019 - AGOSTO 2019<br>ACULTAD: FACULTAD DE CIENCIAS DE LA SALUD<br>ARRERA: MEDICINA<br>EMESTRE: NOVENO<br>ARALELO: A<br>SIGNATURA: TRAUMATOLOGIA<br>IOCENTE: JULIO CESAR PACHECO SAENZ | CONTENIDO DEL SILABO<br>UNIDAD 1 : GENERALIDADES<br>UNIDAD 2 : LAS FRACTURAS<br>UNIDAD 3 : METODOS ORTOPEDICOS DE INMOVILIZACION |   |
|                                                                                                    |                                                                                                    |   |

en movimiento

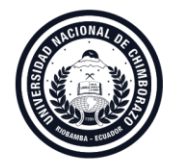

**Coordinación de Gestión de Desarrollo de Sistemas Informáticos** DIRECCIÓN DE TECNOLOGÍA DE LA INFORMACIÓN Y COMUNICACIÓN

d. En la parte inferior aparecen los indicadores que se evaluará, donde se debe escoger una opción para cada uno de ellos y al finalizar dar click en "Guardar ".

| Sólo pu | uede ser elegida una opción de entre las opciones que se encuentra planteadas en la respuesta                                                        |                   |  |
|---------|----------------------------------------------------------------------------------------------------|-------------------|--|
| N°      | Indicador de Unidades                                                                                                    | Respuesta         |  |
| 1       | Se cumplió con los acuerdos establecidos en el acta de compromiso.                                                                                   | - Seleccionar -   |  |
| 2       | El profesor desarrolló todos los contenidos de acuerdo a la(s) unidad(es) programada(s).                                                             | - Seleccionar - 🔻 |  |
| 3       | Se cumplió con las actividades de aprendizaje: Docencia, Prácticas de aplicación y experimentación y aprendizaje autonomo, programadas en el sílabo. | - Seleccionar - 🔻 |  |
| 4       | El profesor utilizó diferentes estrategias de aprendizaje, que permitan que usted: interprete, analice y organice los contenidos del sílabo.         | - Seleccionar - 🔻 |  |
| 5       | El profesor utilizó el aula virtual como apoyo para el desarrollo de los contenidos programados en el sílabo.                                        | - Seleccionar - 🔻 |  |
| 6       | El profesor utilizó herramientas y materiales educativos, para facilitar la comprensión de los contenidos programados en el sílabo.                  | - Seleccionar - 🔻 |  |
| 7       | El profesor evaluó los contenidos planificados en el sílabo.                                                                                         | - Seleccionar - 🔻 |  |
| 8       | El profesor evaluó el componente de aprendizaje planificado en el sílabo: Docencia (asistido por el profesor y colaborativo)                         | - Seleccionar - 🔻 |  |
| 9       | El profesor evaluó el componente de aprendizaje planificado en el sílabo: aprendizaje autonomo.                                                      | - Seleccionar -   |  |
| 10      | Se utilizó la bibliografía básica que consta en el sílabo para el desarrollo de los contenidos.                                                      | - Seleccionar -   |  |
| 11      | La planificación del sílabo desarrollada por el profesor, le permitió alcanzar los resultados de aprendizaje de la asignatura.                       | - Seleccionar -   |  |
| 11      | La planificación del silabo desarrollada por el profesor, le permitió alcanzar los resultados de aprendizaje de la asignatura.                       | - Seleccionar - T |  |

Nota: El registro de resultado de indicadores es confidencial y no puede ser visualizado por el docente.

e. Una vez que usted finalice el proceso de seguimiento al sílabo, se deshabilita el acceso a la visualización anterior y observará un mensaje que indica:

|                              | LISTADO DE ASIG                                 | SNATURAS                                                                         |                                                                                                    |
|------------------------------|-------------------------------------------------|----------------------------------------------------------------------------------|----------------------------------------------------------------------------------------------------|
| ATENCION PRIMARIA D<br>SALUD | <b>Buen trabajo!</b><br>Ya realizo el registro. | GENERAL<br>D<br>D Moreno Rueda<br>incias De La Salud<br>Tutorias<br>nto al Stabo | Contraction of the formation of the formation of the for |
| CIRUGIA GENERAL              | GERIATRIA                                       |                                                                                  |                                                                                                    |

Es su constancia de haber cumplido con el proceso.